# Adding Party Name Records in ECF

| Introduction                               |   |
|--------------------------------------------|---|
| General Rules                              |   |
| Select Party                               | ) |
| Searching for Party Name Records           | 3 |
| Adding Party Information - NON-COURT USERS | ŀ |
| Party Information Fields                   | 5 |
| Aliases                                    | 3 |
| Corporate Parents.                         | ) |
| Bankruptcy Appeals - COURT USE ONLY 11     |   |

#### Introduction

Court staff enter party record information for new cases; however, other e-filers may need to add party name record information when filing certain documents.

Following specific guidelines and standard formatting rules for adding party name records is important. It promotes consistency, reduces duplicate records, and enhances the ability to search, access, and use the party name records. The impact extends beyond the record itself to reports, dockets, party indices, and PACER.

## **General Rules**

There are a few basic rules related to adding parties in CM/ECF.

- ALWAYS perform a search before entering a new party name record. If the record exists in CM/ECF, it should be used. If not, try alternate searches before entering a new party name record. (See <u>Searching for Party Name</u> <u>Records</u>.)
- Business names should be entered entirely in the Last Name field.
- Last/Business names must be at least 2 characters.
- Add party name records to cases exactly as they appear in the caption of the document **and** in the order in which they are listed. CM/ECF will accept up to 256 characters in one name field; therefore, do not abbreviate.

• Exceptions include:

| Name<br>Type                                 | Format                                                                                     | Reason                                                                                                    |
|----------------------------------------------|--------------------------------------------------------------------------------------------|----------------------------------------------------------------------------------------------------|
| State<br>City<br>County                      | State name, State<br>of<br><i>City name</i> , City of<br><i>County name</i> ,<br>County of | To ensure the states/cities/counties will be<br>in alphabetical order by name. If states<br>were listed as "State of <i>state name</i> ," all 50<br>states would be alphabetically in "S."                                      |
| Company<br>Names<br>with<br>leading<br>"The" | <i>Company name,</i><br>The                                                                | To ensure the company will be in<br>alphabetical order by name. If every<br>company with a leading "The" in its name<br>were listed as "The <i>company name</i> ," all of<br>those companies would be alphabetically<br>in "T." |

# Select Party

When adding a party to an existing case, there are two options on the Select Party Screen.

| IF                        | THEN                                       |
|---------------------------|--------------------------------------------|
| Party name is listed,     | Click party name and continue with filing. |
| Party name is not listed, | Click New Filer button and add the party.  |

## Searching for Party Name Records

Always, search for the party name record before adding a new record. If the party name record exists in ECF, it should be used.

Following are general guidelines for executing a search.

- The search is not case sensitive, ex. enter Smith or smith.
- Avoid punctuation (commas, periods, etc.) in searches because they can produce unexpected results.
- Some listings may have several variations, e.g., State of South Carolina which may be listed as South Carolina, State of; SC, State of SC, etc.

| STEP                                                                                                    | RESULT                                                                                                    |
|----------------------------------------------------------------------------------------------------|----------------------------------------------------------------------------------------------------|
| Enter at least two<br>consecutive characters in the<br>Last/Business Name Field.<br>First and Middle Names are<br>optional at this point.<br>Click Search.                     | Add Party       Next       Search for a party         Collapse All       Expand All       Last / Business Name       First Name       Middle Name         Commissioner Social Security Administration       Prisoner ID       Search         #Jane Smith pla       Search                                                                                                    |
| If CM/ECF displays a list of<br>matching name records, click<br>on the name on the Search<br>Results list and click <b>Select</b><br><b>Party</b> button.                      | Add Party       Next       Search for a party         Collapse All       Expand All       Last / Business Name       Mettile       First Name       Middle Name         Commissioner Social Security Administration       Prisoner ID       Search       Search         *Jane Smith pla       Search Results       Metlide Administrator       Metlide Corp         Metlide Life In C       Metlide In C       Metlide In C         Metlide Life In C       Metlide Name       Velide In C         Metlide Name       Search Results       Metlide Name       Velide In C         Metlide Date Name       Search Results       Metlide In C       Metlide Name         Metlide Date Name       Search Results       Metlide In C       Metlide Name         Metlide In C       Name       Search Results       Metlide In C         Metlide In C       Name       Velide In C       Velide In C         Metlide In C       Name       Velide In C       Velide In C         Metlide In C       Name       Velide In C       Velide In C         Select Party       Create New Party       Velide In C       Velide In C |
| If CM/ECF displays a<br>message indicating no<br>matches, try alternate<br>searches.<br>Make sure the party name<br>record is not already in the<br>database before adding it. | Add Party       Next       Search for a party         Collapse All       Exnand All       Last / Business Name       Metifie       First Name       Middle Name         Commissioner Social Security Administration       Prisoner ID       Search       Search         #Jane Smith       pla       Search       Metifie Administrator       Metifie Administrator         MetLife Administrator       MetLife Administrator       MetLife Corp       MetLife In c       MetLife Life and Annuity Company of Connecticut         MetLife Life and Annuity       Create New Party       Create New Party       Create New Party                                                                                                    |

| STEP                                                                                                    | RESULT |
|----------------------------------------------------------------------------------------------------|--------|
| If the name is not found, click <b>Create New Party</b> .                                                        |        |
| <u>Note</u> : Keep in mind that the<br>"names" on the list are<br>records and do not represent<br>actual people. |        |

## Adding Party Information - NON-COURT USERS

After clicking **Select Party** or **Create New Party**, complete Party Name and the information on the Party Information screen as follows. *(For detailed instructions on specific fields, see Party Information Fields.)* 

#### NON-COURT USERS: COMPLETE ONLY THE FIELDS LISTED HERE.

| STEP                                                                                                    | RESULT                                                                                                    |
|----------------------------------------------------------------------------------------------------|----------------------------------------------------------------------------------------------------|
| Verify and complete:                                                                                                   | Last name G                                                                                                    |
| Party Name<br>Title<br>Role                                                                                            | Middle name Generation Title Role CHOOSE ROLE TYPE (:pty)                                                           |
| Party text<br>Corporation                                                                                              | Prisee NU Unit Unit Office                                                                                          |
| NOTE: Do NOT change the Notice field from "yes" to "no" or you will NOT receive notices related to this party.         | Address 2     Show this address on the docket sheet       Address 3     City       State     Zip       Prison     Y |
| When completed, click <b>Add Party</b> button.<br>(See <u>Party Information Fields</u> below for<br>more information.) | Phone Fax Fax Fax Fax Fax Fax Fax Fax Fax Fax                                                                       |
| Note to Court Users: If adding parties<br>through utilities, screen may appear<br>different.                           | Composition no V<br>Add Party                                                                                       |

| STEP                                                                                                    | RESULT                                                                                                    |
|----------------------------------------------------------------------------------------------------|----------------------------------------------------------------------------------------------------|
| If party includes an alias or corporate parent, see <u>Aliases</u> or <u>Corporate Parents</u> .        | Pick Filer         Select the filer.           Collapse All         Expand All           Commissioner Social Security Administration         Select the Party: |
| To add additional parties, click <b>New Filer</b> button and repeat steps.                              | Commissioner Social Security Administration [dft]     Alias      Corporate Parent or other affiliate      Attorney                                             |
| When all parties, aliases, and corporate parents have been added or modified, click <b>Next</b> button. | Next Clear New Filer                                                                                                    |

# Party Information Fields

COURT USERS: Complete all Party Information fields indicated.

| Field       | Information                                                                                                    |
|-------------|----------------------------------------------------------------------------------------------------|
| Last name   | <ul> <li>Enter entire business name or Last name.</li> <li>If the last name is unknown, type LNU (last name unknown).</li> <li>If the last name is listed as John Doe, unknown officer, all<br/>unknown persons, or something similar, enter as listed.<br/>(Note: these are probably already in the system.)</li> <li>(Note: For ECF purposes, dba is considered an <u>alias</u> and<br/>should not be included in the Last name field. See section on<br/><u>alias</u>.)</li> </ul> |
| First name  | <ul> <li>If only an initial, type initial.</li> <li>If unknown, type FNU (first name unknown).</li> <li>If no first name but there is a title, type the title in the first name field so it displays appropriately on the docket.</li> <li>If there is no first name or title, leave the first name field blank.</li> </ul>                                                                                                    |
| Middle name | If a name, type name.<br>If an initial, type initial.<br>If no middle name, leave blank.                                                                                                    |
| Generation  | Enter appropriate information or leave blank.                                                                                                    |

| Field          | Information                                                                                                    |
|----------------|----------------------------------------------------------------------------------------------------|
| Title          | For example, Dr., Mrs., Lieutenant.<br>If no first name, type title in first name field so it displays<br>appropriately on the docket.                                                 |
| Role           | Choose correct role from list.<br>(Note: If a party role is not assigned, the party name will <b>not</b><br>appear on the docket.)                                                     |
| Pro Se         | COURT USE ONLY - yes/no                                                                                                    |
| Prisoner ID    | COURT USE ONLY - ID #                                                                                                    |
| Office         | DO NOT USE.                                                                                                    |
| Unit           | COURT USE ONLY. (Prisoner unit, if included)                                                                                                    |
| Address fields | COURT USE ONLY. (Prisoner and Pro Se only)                                                                                                    |
| Country        | DO NOT USE.                                                                                                    |
| Phone/Fax      | COURT USE ONLY. (Pro Se only)<br>(Use dashes, e.g., 803-123-4567)                                                                                                    |
| E-mail         | DO NOT USE.                                                                                                    |
| Party text     | Additional descriptive information such as Trustee for the estate of; Governor of SC; Guardian for the minor J H*; etc. *Pursuant to FRCP 5.2, only initials of minors should be used. |
|                | (Note: Information in the party text field will <b>not</b> display in the docket entry, but <b>will</b> display on the docket sheet in the caption/parties.)                           |
|                | The Clerk's office is not responsible for changing or redacting minor names which are included in filings.                                                                             |
| Corporation    | yes/no                                                                                                    |
| Notice         | COURT USE ONLY - yes/no                                                                                                    |

# Aliases

If the party name(s) in a caption includes a nickname, aka, dba, etc., for ECF purposes, that information should be entered in the alias screen.

| STEP                                                                                                    | RESULT                                                                                                    |
|----------------------------------------------------------------------------------------------------|----------------------------------------------------------------------------------------------------|
| Click the Alias icon to access the alias screen, from the Party Search screen.                                                                                                    | Pick Filer       Expand All         Collasse All       Expand All         Commissioner Social Security Administration       Select the Party:         Alaas S       Select the Party:         Alaas S       Select the Party:         Alaas S       Select the Party:         Alaas S       Select the Party:         Alaas S       Select the Party:         Alaas S       Select the Party:         Antoniey       Next Clear New Filer     |
| Enter name in Last/Business Name<br>field to search for an alias.<br>Click Search.                                                                                                    | Add Party       Next       Search for an alias for Metlife         Collapse All       Expand All       Last / Business Name       MetLife Corp         Commissioner Social Security Administration       Jane Smith pla       Search       Search         • Metlife dft. // 30       Alias %       Corporate Parent or other affiliate %       Search                                                                                         |
| Choose desired name from Search<br>Results. Click Select Alias.<br>If name is not on the list, click<br>Create New Alias.                                                                                                    | Add Party       Next       Search for an alias for Metlife         Collapse All       Expand All       Last / Business Name       MetLife Corp         Commissioner Social Security Administration       Search       Search         Hetlife dtt       Search       Search         Alias       Search Results       MetLife Corp         Corporate Parent or other affiliate       Search Results         Select Alias       Create New Alias |
| Complete additional required<br>information, if available.<br>Alias "Type" defaults to "dba."<br>Select correct alias "Type" from the<br>drop-down list. (See chart for list of<br>alias types and abbreviations.)<br>Click Add Alias.<br>Note to Court Users: If adding<br>parties through utilities, screen may<br>appear different. | Add Party       Next         Collapse All       Expand All         Commissioner Social Security Administration       Generation         #Jane Smith pla       Type dba         • Metifie ott       Alias *         Alias *       Start date 6/15/2012         Add Alies       Start a New Search                                                                                                    |
| To add multiple Aliases, click Alias icon to repeat above steps.                                                                                                    | - **                                                                                                    |
| To add Corporate Parent or other affiliate, see section <i>on <u>Corporate</u> <u>Parents</u>.</i>                                                                                                    |                                                                                                    |

| STEP                                                                                                    | RESULT                                                                                                    |
|----------------------------------------------------------------------------------------------------|----------------------------------------------------------------------------------------------------|
| To add additional parties, click New<br>Filer button - see <u>Adding a Party</u><br><u>When Name Record Exists</u> or<br><u>Adding a Party When Name</u><br><u>Record Is Not Found</u> .<br>When all parties, aliases, and<br>corporate parents have been<br>added or modified, click Next<br>button. | Pick Filer       Expand All         Commissioner Social Security Administration       Select the filer.         # Jane Smith pla       Select the Party:         Alias *       Commissioner Social Security Administration [dft]         Alias *       Metlife Inc dt *         Metlife / *       Metlife / *         Metlife / *       Metlife / *         Metlife / *       Metlife / *         Metlife / *       Metlife / *         Metlife / *       Metlife / *         Metlife / *       Metlife / *         Metlife / *       Metlife / *         Metlife / *       Metlife / *         Metlife / *       Metlife / *         Metlife / *       Metlife / *         Metlife / *       Metlife / *         Metlife / *       Metlife / *         Metlife / *       Metlife / *         Metlife / *       *         Metlife / *       *         Metlife / *       *         Metlife / *       *         Metlife / *       *         Metlife / *       *         Metlife / *       *         Metlife / *       *         Metlife / *       *         Metlife / *       * |

Alias types to select from are:

| Abbreviation to Enter | Role                                               |
|-----------------------|----------------------------------------------------|
| ad                    | Administrator of the estate                        |
| agent                 | agent of, one who acts for another                 |
| aka                   | also known as                                      |
| aor                   | Attorney of Record                                 |
| aso                   | As subrogee of                                     |
| con                   | Conservator of                                     |
| dba                   | doing business as                                  |
| est                   | Estate of                                          |
| exc                   | Executor of the estate                             |
| fdba                  | formerly doing business as                         |
| fka                   | formerly known as                                  |
| gal                   | Guardian ad Litem                                  |
| nee                   | born (placed before a married woman's maiden name) |
| nka                   | now known as                                       |
| obo                   | on behalf of                                       |
| other                 | an alias which is not one of the listed types      |
| png                   | parental natural guardian                          |
| роа                   | Power of Attorney                                  |
| pr                    | Personal Representative                            |

| Abbreviation to Enter | Role                          |
|-----------------------|-------------------------------|
| proces                | Process Agent                 |
| rpi                   | real property in interest     |
| sausa                 | Special Assistant US Attorney |
| sucin                 | Successor in Interest         |
| sucmer                | Successor by Merger           |
| sureb                 | Surety Bondman                |
| surep                 | Surety Producer               |
| ta                    | trading as                    |
| tdba                  | trading and doing business as |

## **Corporate Parents**

The Code of Conduct for federal judges requires judges to recuse themselves from cases where they, a spouse, or resident minor child may have a conflict of interest. Judges are also required to recuse themselves when they are disqualified for other reasons, such as personal knowledge of disputed facts, prior service as an attorney or material witness in the matter, and involvement of relatives as parties, attorneys, or witnesses.

ECF assists judges in identifying potential conflicts of interests. However, the clerk or filing user must first enter information regarding the parties and any "corporate parents."

LR 26.01 Answers to Interrogatories, Question C specifies that parties are to identify any corporate parents. The information should also be included in the Disclosure Statement (FRCP 7.1). If any parties are identified in these documents, the clerk or filing user must include that information when adding the party to the case. (If it is not done when at that time, the Clerk's Office must modify the party name record in Utilities to include this information.) ECF can then generate a report that lists any potential conflicts of interest.

If the party name(s) in a caption includes a corporate parent or other affiliate, that information should be entered in the Corporate Parent screen.

| STEP                                                                                                    | RESULT                                                                                                    |  |
|----------------------------------------------------------------------------------------------------|----------------------------------------------------------------------------------------------------|--|
| Click the Corporate Parent or<br>other affiliate icon to access the<br>Corporate Parent or other<br>affiliate screen.                                                                                                    | Add Party       Next         Collapse All       Expand All         Commissioner Social Security Administration       Last.Business Name         Plane Smith pla       Search         Plane Smith pla       Search         Plane Smith pla       Comporate Parent or other affiliate                                                                                                    |  |
| Enter Last/Business Name.                                                                                                    | Add Party         Next         Search for a corporate parent for Metlife           Collapse All         Expand All         LastBusiness Name         Metlife                                                                                                    |  |
| Choose desired name from<br>Search Results.                                                                                                    | Search     Search     Atas     Corporate Parent or other affiliate     Search Results     MetLife Administrator     MetLife Administrator     MetLife Administrator     MetLife Administrator     MetLife Administrator     MetLife Corp     MetLife Inc                                                                                                    |  |
| Click Select Corporate parent.<br>OR                                                                                                    | Meltifie<br>Select Corporate parent Create New Corporate Parent                                                                                                    |  |
| If name is not on list, click Create<br>New Corporate Parent.                                                                                                    |                                                                                                    |  |
| Complete additional required information, if available.                                                                                                    | Add Party         Next         Corporate Parent Information           Collapse All         Exxand All         Last Business name         MetLife Life and Annuity Com         First name           Commissioner Social Security Administration         Middle name         Generation         Generation           * Jane Smith pla         Type Corporate Parent I*         Start date         6/15/2012               |  |
| Click Add Corporate Parent.                                                                                                    |                                                                                                    |  |
| Note to Court Users: If adding<br>parties through utilities, screen<br>may appear different.                                                                                                    |                                                                                                    |  |
| To add additional Corporate<br>Parents, click Corporate Parent<br>or other affiliate icon and repeat<br>above steps.                                                                                                    |                                                                                                    |  |
| To add additional parties, click<br>New Filer button - see <u>Adding a</u><br><u>Party When Name Record Exists</u><br>and <u>Adding a Party When Name</u><br><u>Record Is Not Found</u> .<br>When all parties, aliases, and<br>corporate parents have been<br>added or modified, click Next | Pick Filer       Select the filer.         Collapse All       Expand All         Commissioner Social Security Administration       Select the Party:         Jane Smith pla       MetLife Inc dft./ 😵         Alias       Commissioner Social Security Administration [dft]         MetLife Auto & Home Insurance Company       MetLife Inc [dft]         MetLife Auto & Home Insurance Company       MetLife Inc [dft] |  |
| button.                                                                                                    |                                                                                                    |  |

## Bankruptcy Appeals - COURT USE ONLY

The Transmittal of Record on Appeal will list the name of the appellant, the appellee, and the names/addresses of all attorneys. These party names determine the caption of the case, e.g., Appellant vs. Appellee.

Party types are: a for Appellant and e for Appellee.

| Date | Comments |  |
|------|----------|--|
|      |          |  |
|      |          |  |